## Formation Ikonic, mise en ligne le 13/03/2012

1- Entrer dans le menu principal et entrer dans le menu « Réseau »

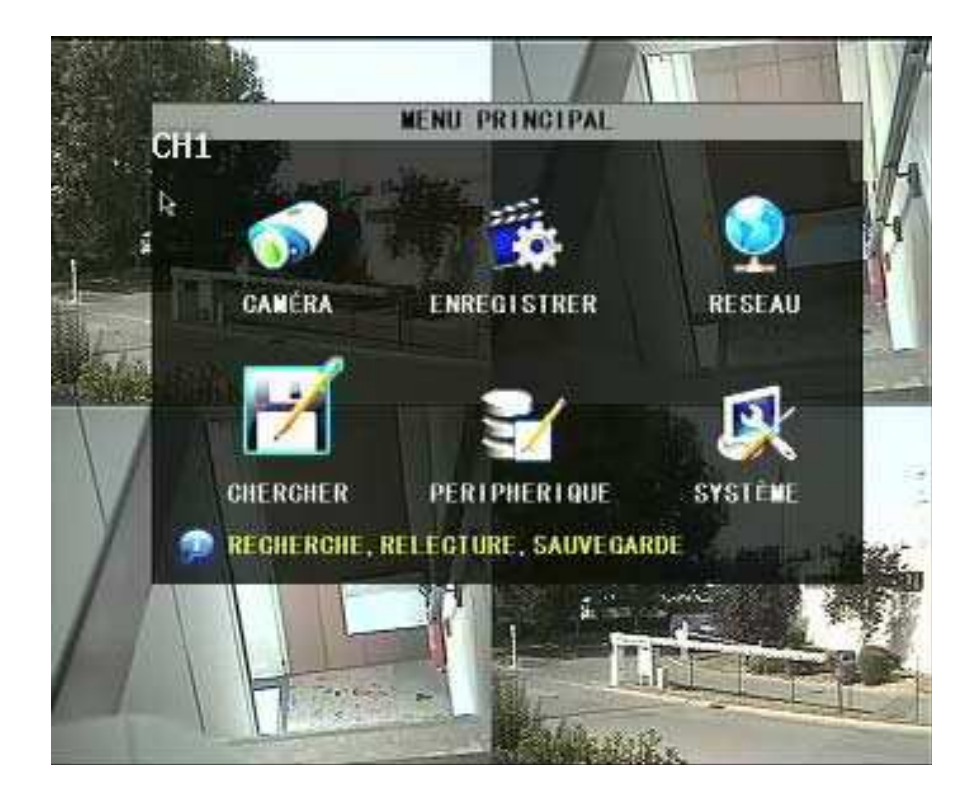

2- Entrer une adresse IP valide et disponible sur le réseau (Se référer à la formation réseau IP) puis « Appliquer ».

| GONFIG RESEAU                         |                             |  |
|---------------------------------------|-----------------------------|--|
| TYPE                                  | STATIC                      |  |
| PORT MEDIA                            | 04000                       |  |
| PORT WEB                              | 000-80                      |  |
| ADRESSE IP                            | 192.168.000.007             |  |
| MASQUE DE SOUS RESEAU 255.255.255.000 |                             |  |
| PASERELLE PA                          | R DEFAUT 192. 168. 000. 254 |  |
| DNS                                   | 202.096.128.068             |  |
| GONFIG DDNS                           |                             |  |
|                                       | DEFAULT APPLIQUER QUITTER   |  |
|                                       | Photo 5-9                   |  |

3- Retourner sur le menu principal puis entrer dans le menu « Périphériques »

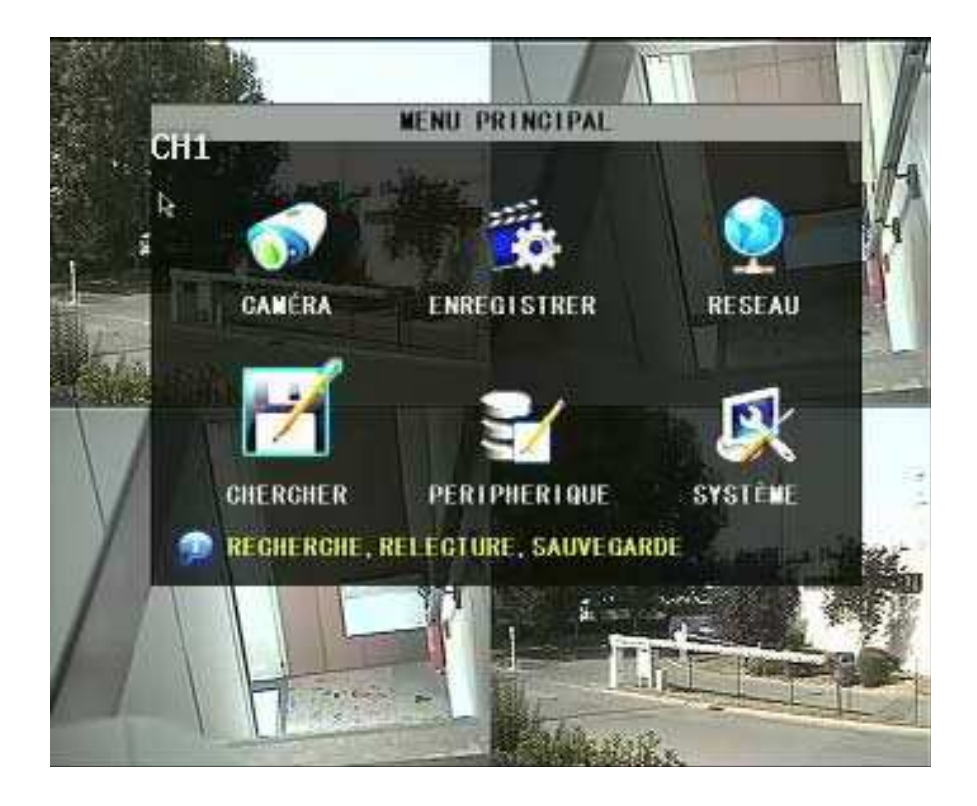

4- Entrer dans le menu « Mobile »

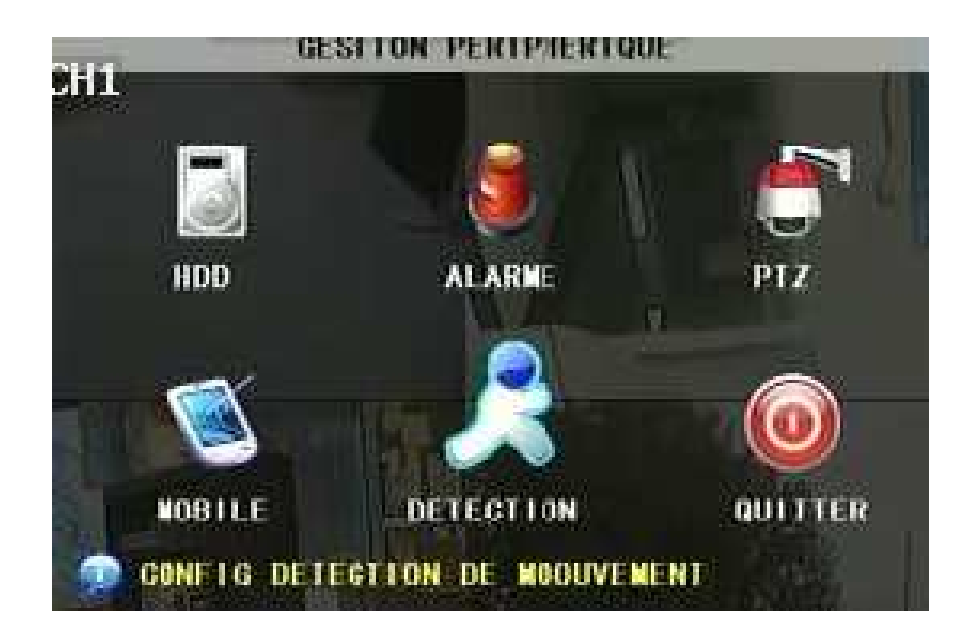

5- Entrer le nom d'utilisateur « admin », Mot de passe « 1234 » port du serveur « 06100 » puis « Appliquer » (Comme indiqué sur la photo ci-dessous).

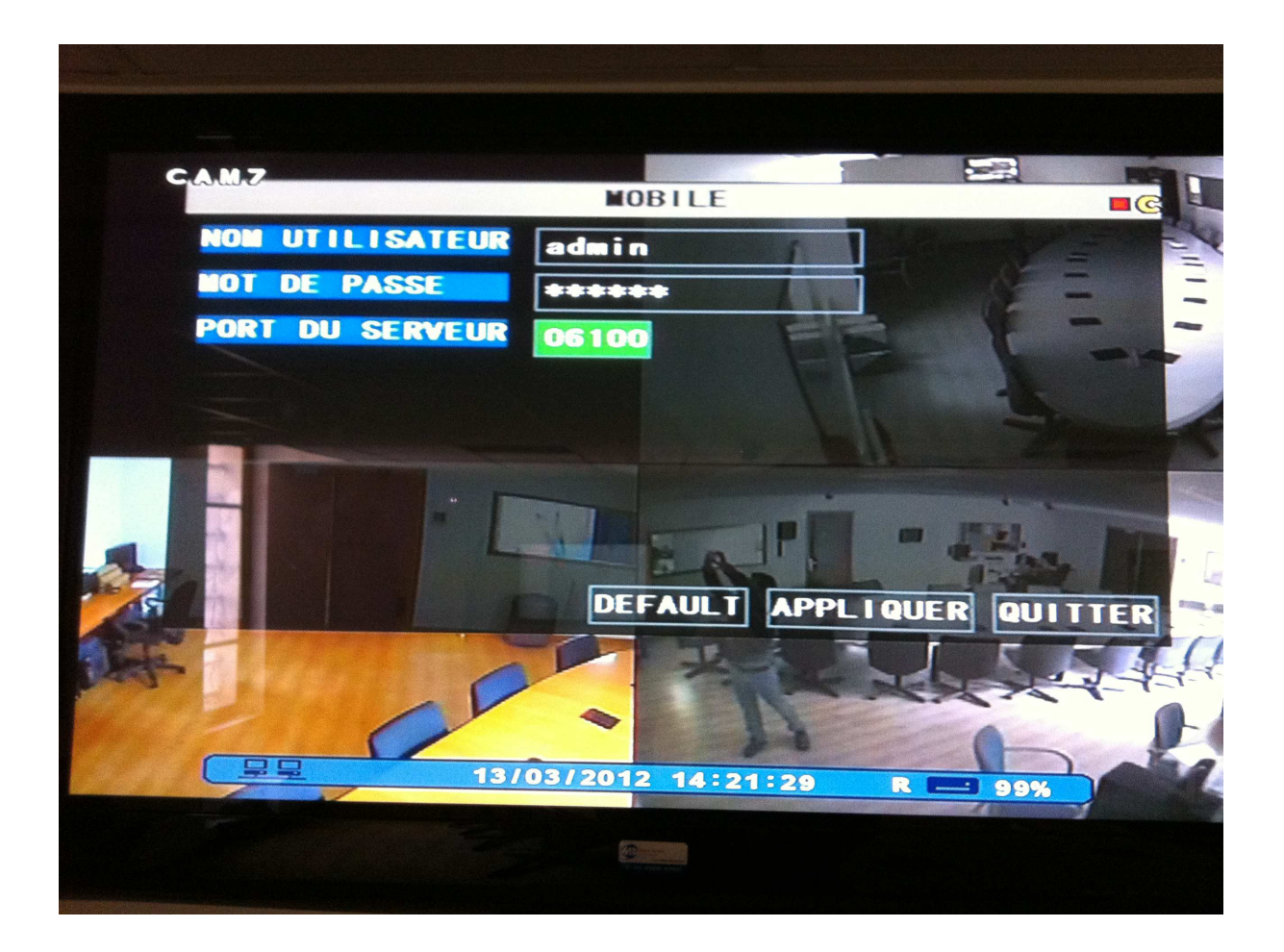

## 6- Ouvrir « Apple Store »

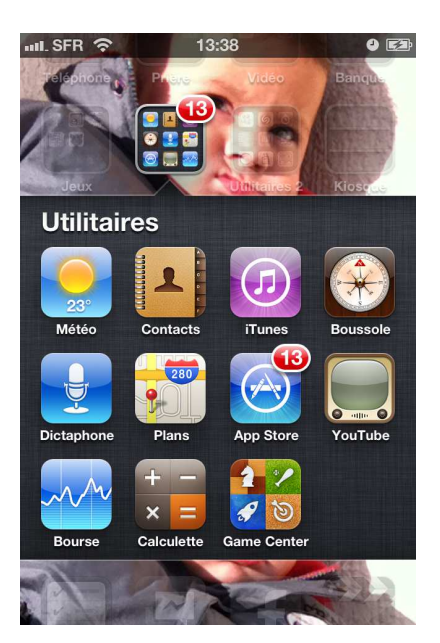

7- Dans la recherche taper « Meye » puis cliquer sur le résultat

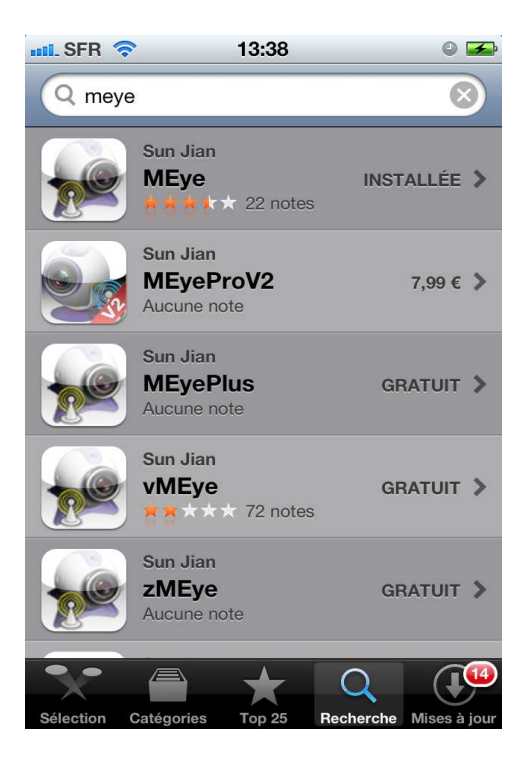

## 8- Cliquer sur « Installer »

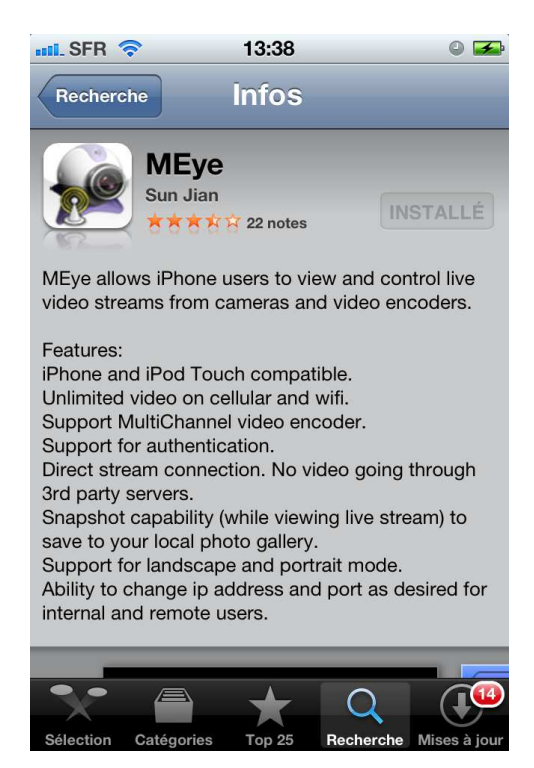

9- Ouvrir Meye et cliquer sur l'écran avec l'écrou (en bas à droite de la photo ci-dessous)

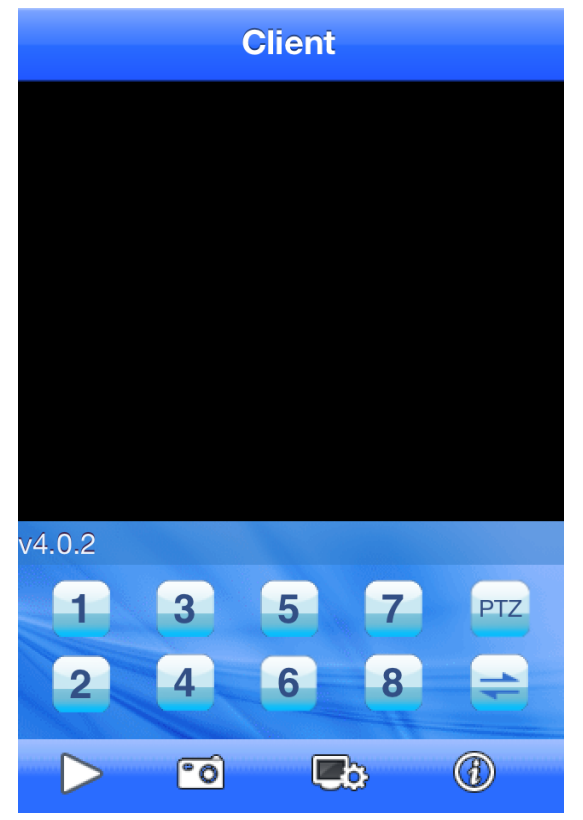

10- Entrer le nom du client, l'adresse IP, le port 6100, l'identifiant « admin » et le mot de passe « 1234 » puis cliquer sur « Back »

| Back         | Settings History |  |
|--------------|------------------|--|
| Server Info  |                  |  |
| Name:        | Client           |  |
| Address:     | 80.15.98.254     |  |
| Port:        | 6100             |  |
| Account Info |                  |  |
| User ID:     | admin            |  |
| Password:    | ••••             |  |
|              |                  |  |
|              |                  |  |
|              |                  |  |

La configuration est terminée. Cliquer sur le bouton lecture (en bas à gauche de l'image cidessous). Si vous avez bien suivi ce tutorial les images apparaîtront

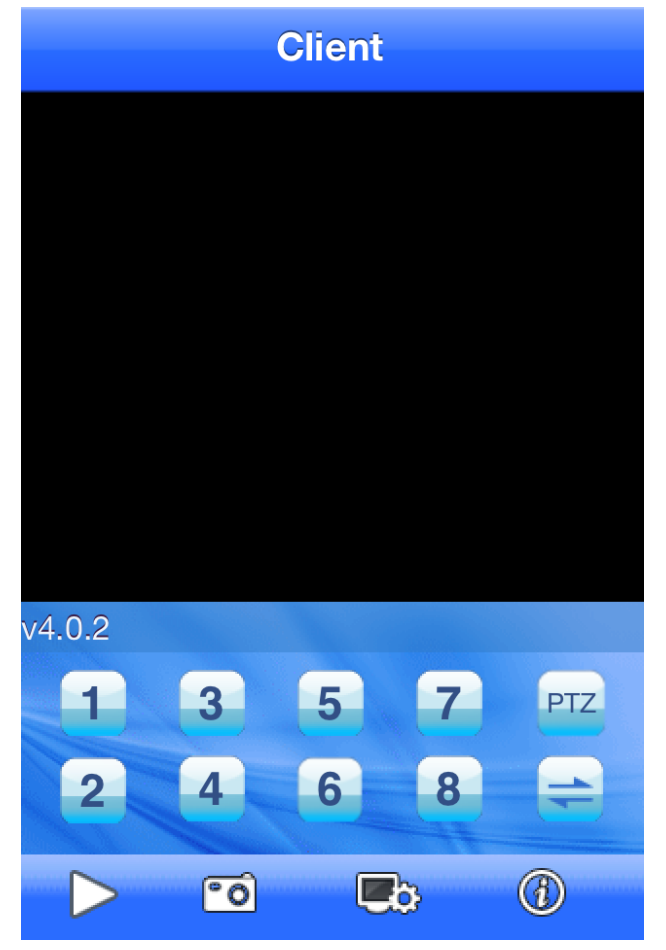

## **RAPPEL IMPORTANT**

Ne pas oublier d'ouvrir les ports et de les rediriger sur l'adresse IP locale du DVR en TCP. Si vous ne savez pas le faire, diriger vous vers la formation IP disponible sur le site <u>http://groupema.free.fr</u> rubrique « Formations »

Ports à ouvrir sur un Ikonic : 9000 et 80 pour l'accès via PC et 6100 pour l'accès mobile.

Bonne Utilisation.